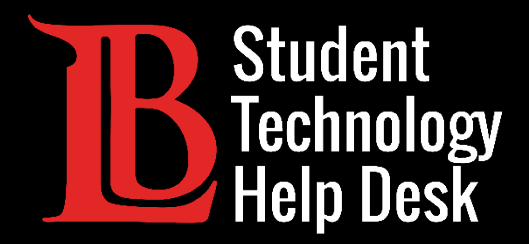

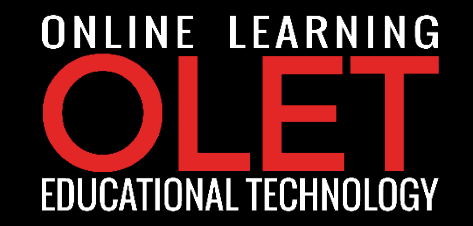

# Student Viking Email Accessing MS Outlook Online

FOR LONG BEACH CITY COLLEGE **STUDENTS** 

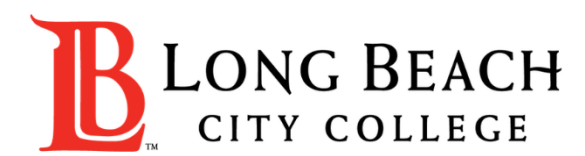

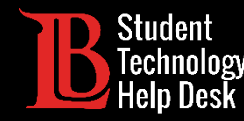

#### LBCC Student Email Accounts

- As an active LBCC student, you have access to an LBCC student email account.
- Your email address will come in this format:
  - ~ (first initial)(last name)(series of numbers) @student.lbcc.edu
  - ~ For example, Ole Viking's email address would be something like this: oviking123@student.lbcc.edu

#### \*Important\*

Once you graduate, transfer, or if you take a break from the college, you will no longer have access to your LBCC student email account. It is highly recommended that you backup any important messages.

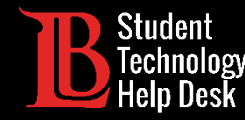

#### Step 1: Go to lbcc.edu

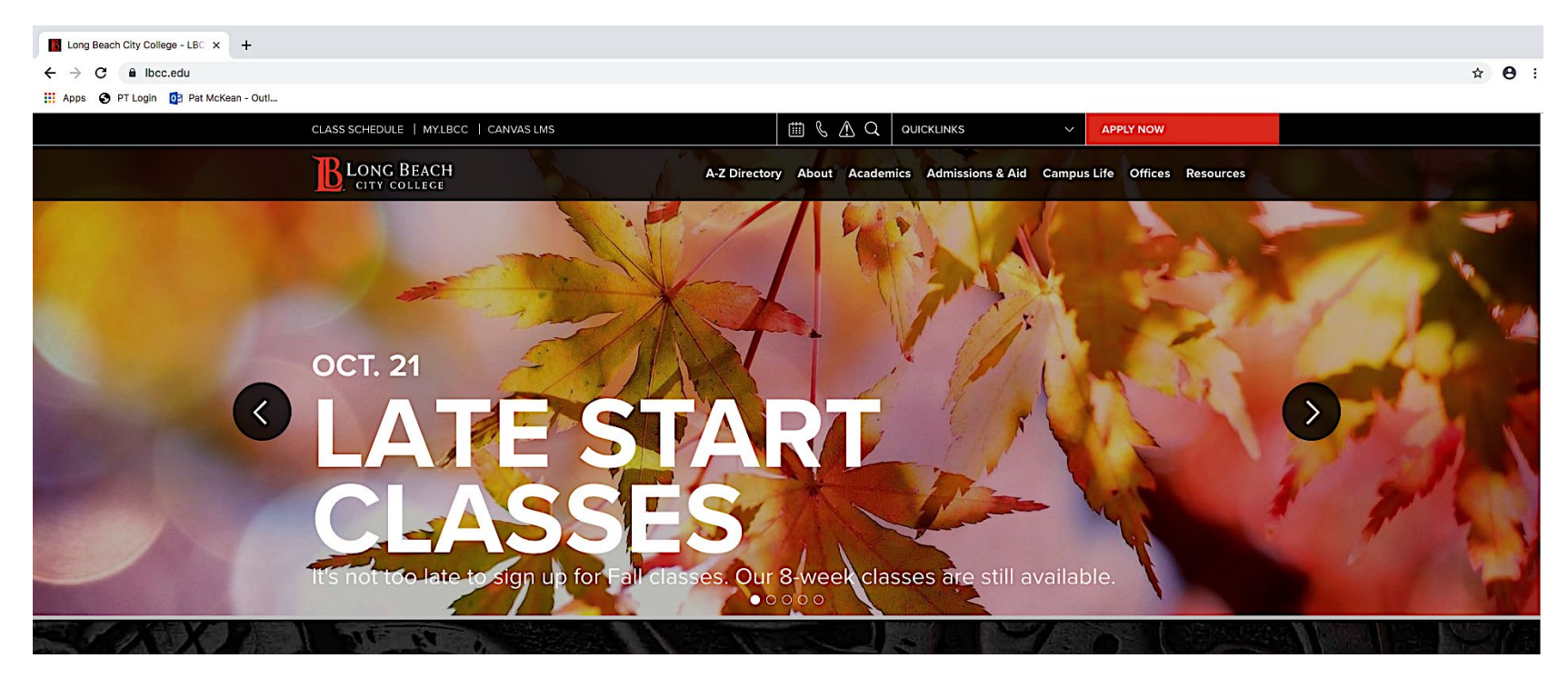

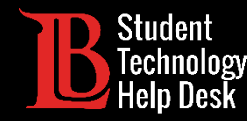

Step 2: Locate QUICKLINKS at the top of the web-page and without clicking point the cursor directly on it.

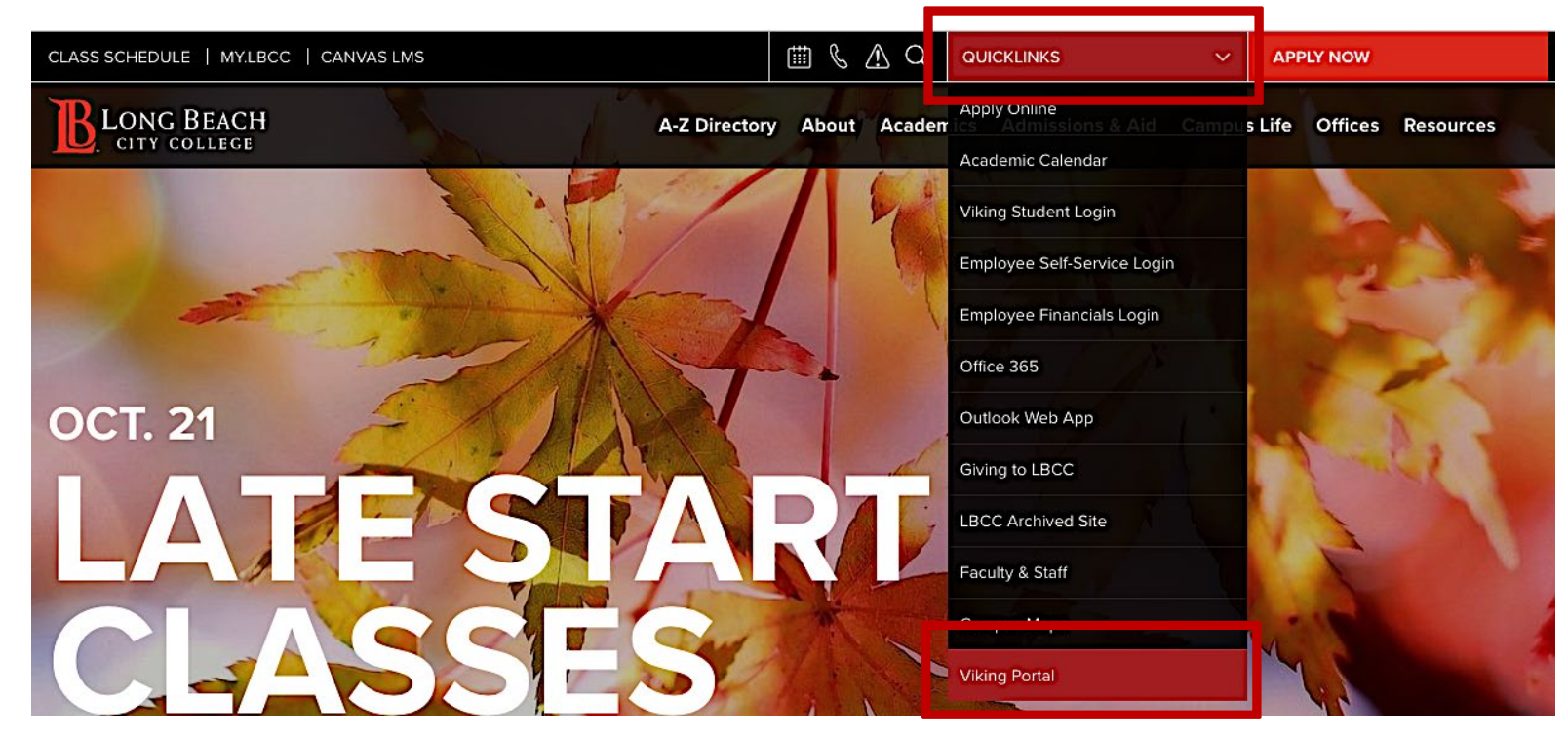

Step 3: Once the drop down menu appears, locate Viking Portal at the bottom of the list and <u>click</u>.

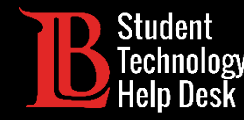

Step 4: Enter your Viking Student ID number and Password. Afterwards, click the Login button.

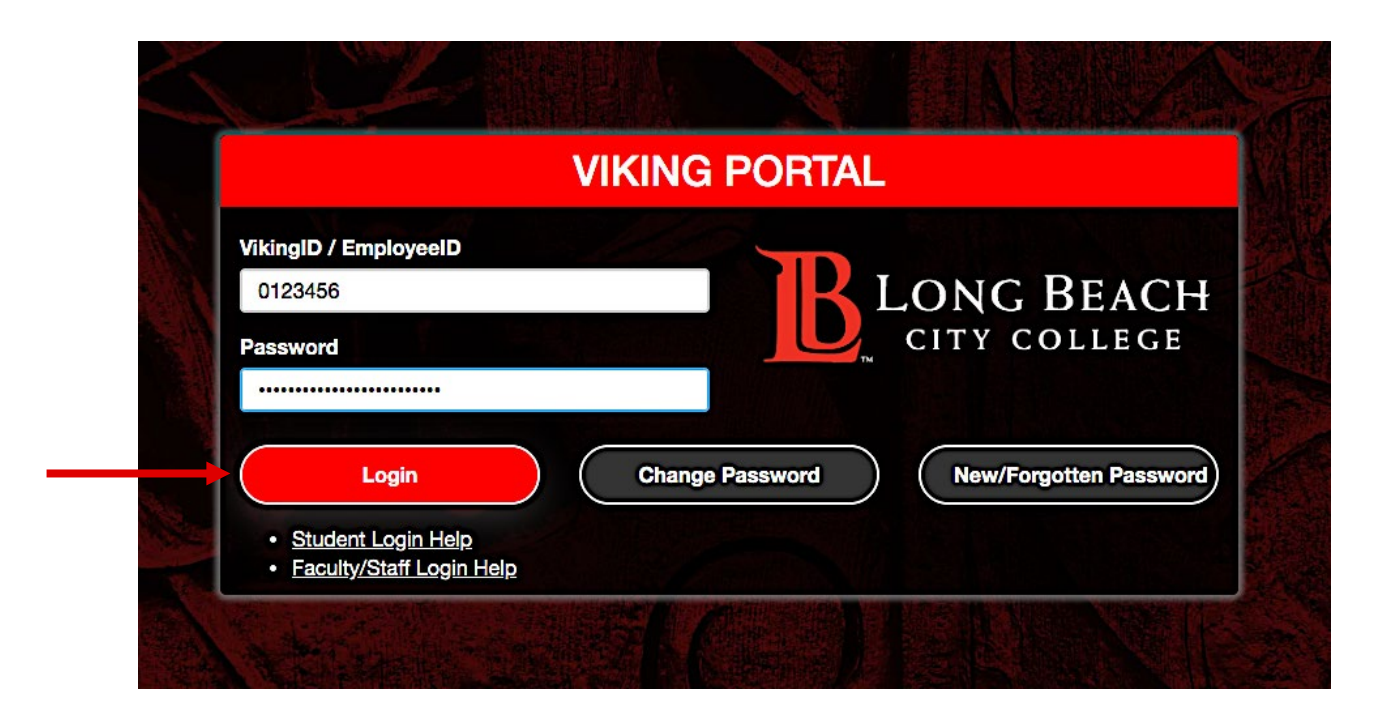

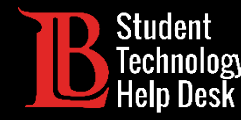

#### Step 5: Click on Office 365.

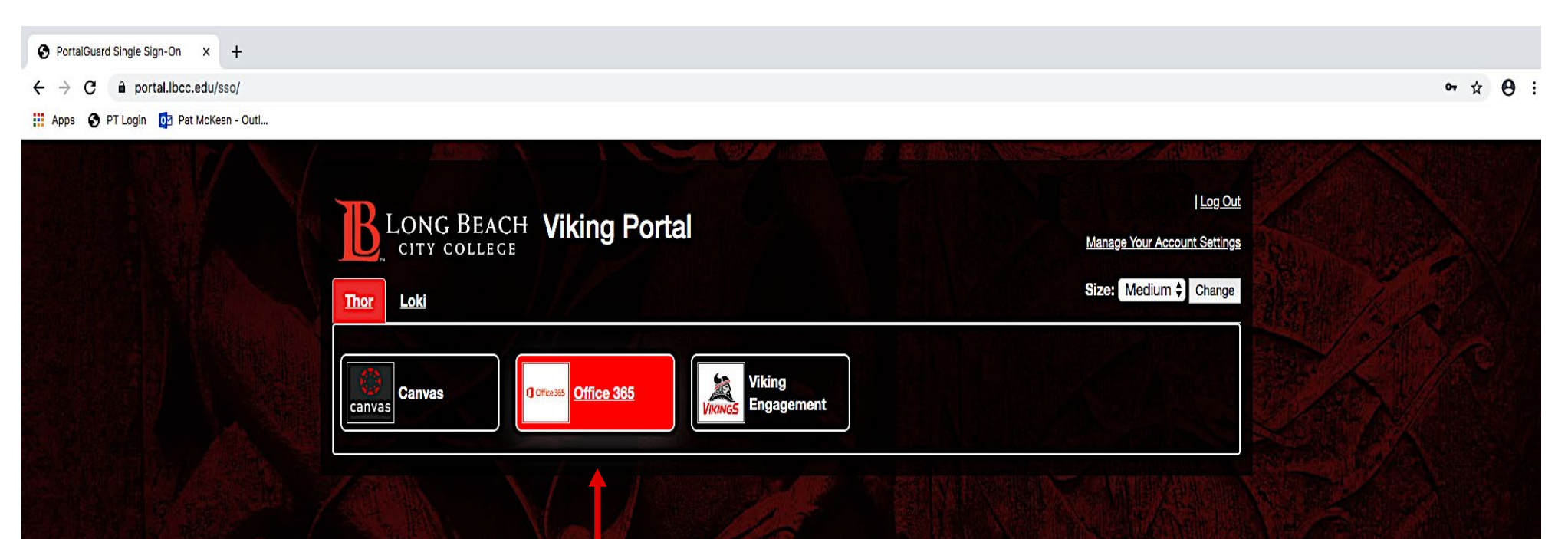

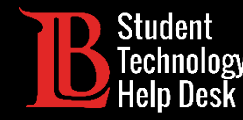

#### Step 6: Click the Sign In button.

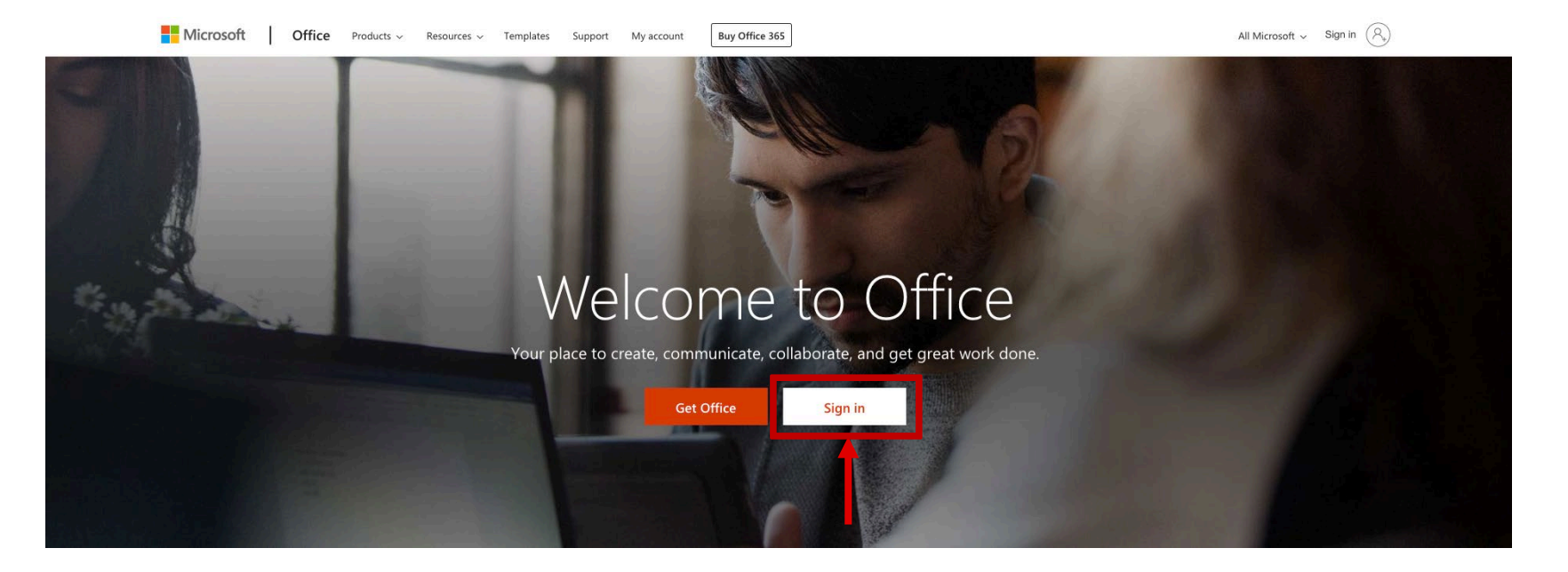

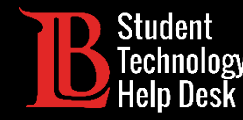

Step 6: Your sign in email for Office 365 is in this format VikingIDnumber@lbcc.edu. Ex: 0123456@lbcc.edu

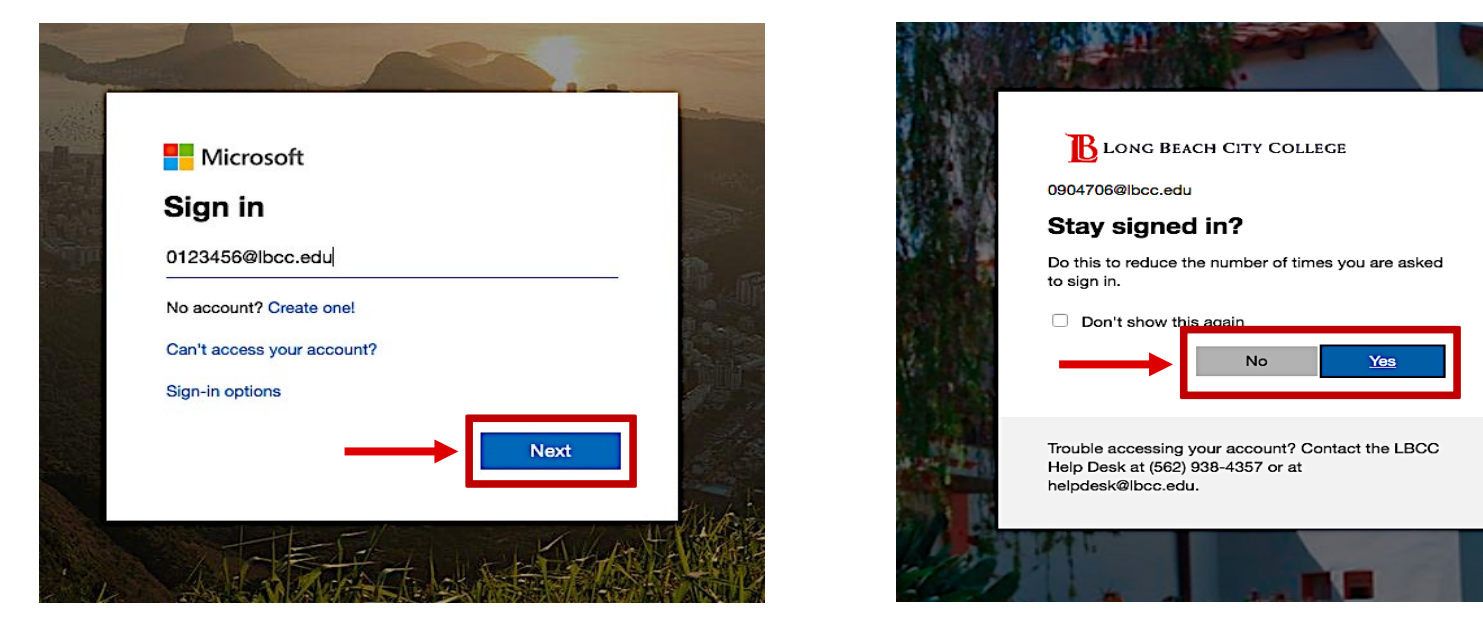

Please note that this is <u>different</u> from your actual LBCC student email address.

Step 7: Afterwards click next. The following window will ask if you would like to stay signed in. Upon your choice click either yes or no.

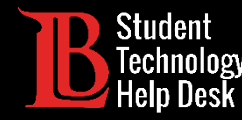

**Congratulations**! You have successfully logged into your Office 365 Account!

| <br>Office 365             | ✓ Searce | h           |              |               |                         |               | Ļ              | ŝ | ? | OV |
|----------------------------|----------|-------------|--------------|---------------|-------------------------|---------------|----------------|---|---|----|
| Good afternoon, Ole        |          |             |              |               |                         |               | Install Office | ~ |   |    |
| + 🖪 🔺                      | w        | x           |              | N             | 4                       | $\rightarrow$ |                |   |   |    |
| Start new V Outlook OneDri | ve Wor   | d Excel     | PowerPoint   | OneNote       | SharePoint              | All apps      |                |   |   |    |
|                            |          |             |              |               |                         |               |                |   |   |    |
| Fr                         | om here  | you can che | ck your emai | ils by clicki | ng on <mark>Outl</mark> | ook.          |                |   |   |    |

Additionally you can use the Web Version of the Office 365 suite. (Please note that the Web Version of the Office 365 is <u>limited</u> in options in comparison to the full desktop version.)

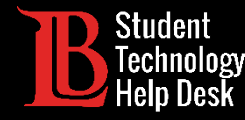

| III My account                                                                                                    |                                                                                          |                                                                                     |  |  |  |  |
|----------------------------------------------------------------------------------------------------|------------------------------------------------------------------------------------------|-------------------------------------------------------------------------------------|--|--|--|--|
| <ul> <li>My account</li> <li>Personal info</li> <li>Subscriptions</li> </ul>                                           | Why can't I edit?                                                                        | Contact details                                                                     |  |  |  |  |
| Q       Security & privacy         △       App permissions         ⊥       My installs         ✓       Tools & add-ins | About<br>First name<br>Ole<br>Last name<br>Viking<br>Occupation<br>Department<br>Student | Email<br>Oviking123@student.lbcc.edu<br>Alias<br>Mobile<br>Phone<br>Alternate email |  |  |  |  |
|                                                                                                    | Address<br>No information available                                                      |                                                                                     |  |  |  |  |

You can view your LBCC student email address in Office 365 by:

- Clicking on your name in the upper right corner.
- Afterwards selecting "My account" in the drop-down menu.
- Then selecting "Personal Info" on the left menu.